# SULU Training für HCS Trainer & Betreuer

Markus Wagenbret / Okt. 2024

# 1. Einleitung

## **SULU** Webseite

| $\bigcirc$                     |                                                                                |
|--------------------------------|--------------------------------------------------------------------------------|
| Willkommen                     |                                                                                |
| Username oder Email          A | Username:<br>Emailadresse oder<br>Hockey-ID<br>Passwort:<br>Hockey-ID Passwort |
| < Zurück zur Website           |                                                                                |

https://magazin.hockey.de/admin/#/

# **Trainingsunterlagen & Videos**

#### Trainings-PPT (PDF File):

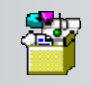

D:\Desktop\ IB\_Team\_Manager

#### **Trainingsvideos:**

https://akademie.hockey.de/digitalisierung/

**Support-Center:** 

support@dhb.digital

# Rollen in SULU

#### Clubmanager / Rollenverantwortlicher im Club:

Vergibt die erforderlichen Rollen im Verein →Philipp Zehner Sieht alle Teams seines Vereins / Clubs und kann Änderungen vornehmen. → Key User

#### Teammanager:

Kann nur Änderungen seines Teams vornehmen. Beim HC Schweinfurt entspricht dies dem Betreuer des Teams.

#### **Spieler:**

Jeder Spieler mit gültigem Spielerpass ist automatisch seinem Verein zugeordnet und kann vom Teammanager einer Mannschaft zugeordnet werden.

# Rollen in SULU

#### **Betreuer / Trainer / etc.:**

Benötigen einen Spielerpass oder zumindest eine Hockey-ID. Die Hockey ID muss der Support-Mail (<u>support@dhb.digital</u>) gemeldet werden und dort dem Verein HC Schweinfurt zugeordnet werden. Der Rollenverantwortlicher des Clubs muss der jeweiligen Person eine Funktion zu ordnen, sonst ist die Person in SULU nicht für eine Funktion auf der Bank auswählbar!

Hintergrund: BHV fordert von den Vereinen, dass bei Jugendmannschaften auf Bank nur "geprüfte" Personen sitzen. 2. Master-Teams
 (→ einmalige Einstellung)

## **Master-Teams**

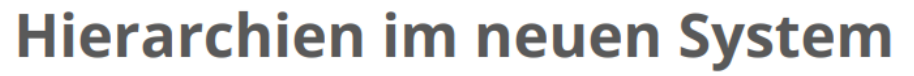

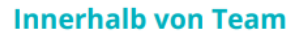

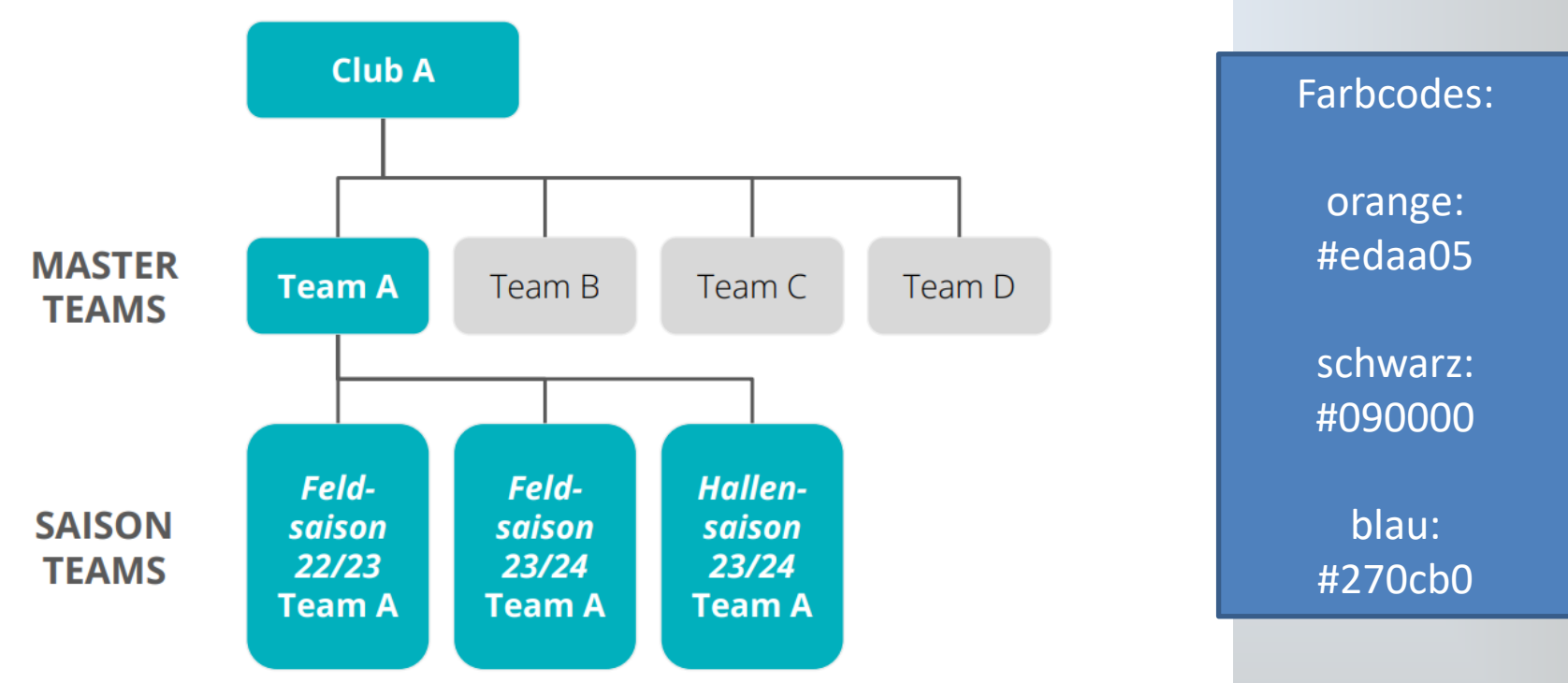

Masterteam entspricht zum Beispiel der mU12 "HC Schweinfurt 1". Sind vom BHV automatisch angelegt, müssen vom Clubmanager gepflegt werden. Prinzipiell nur Trikot.

### **Master-Teams**

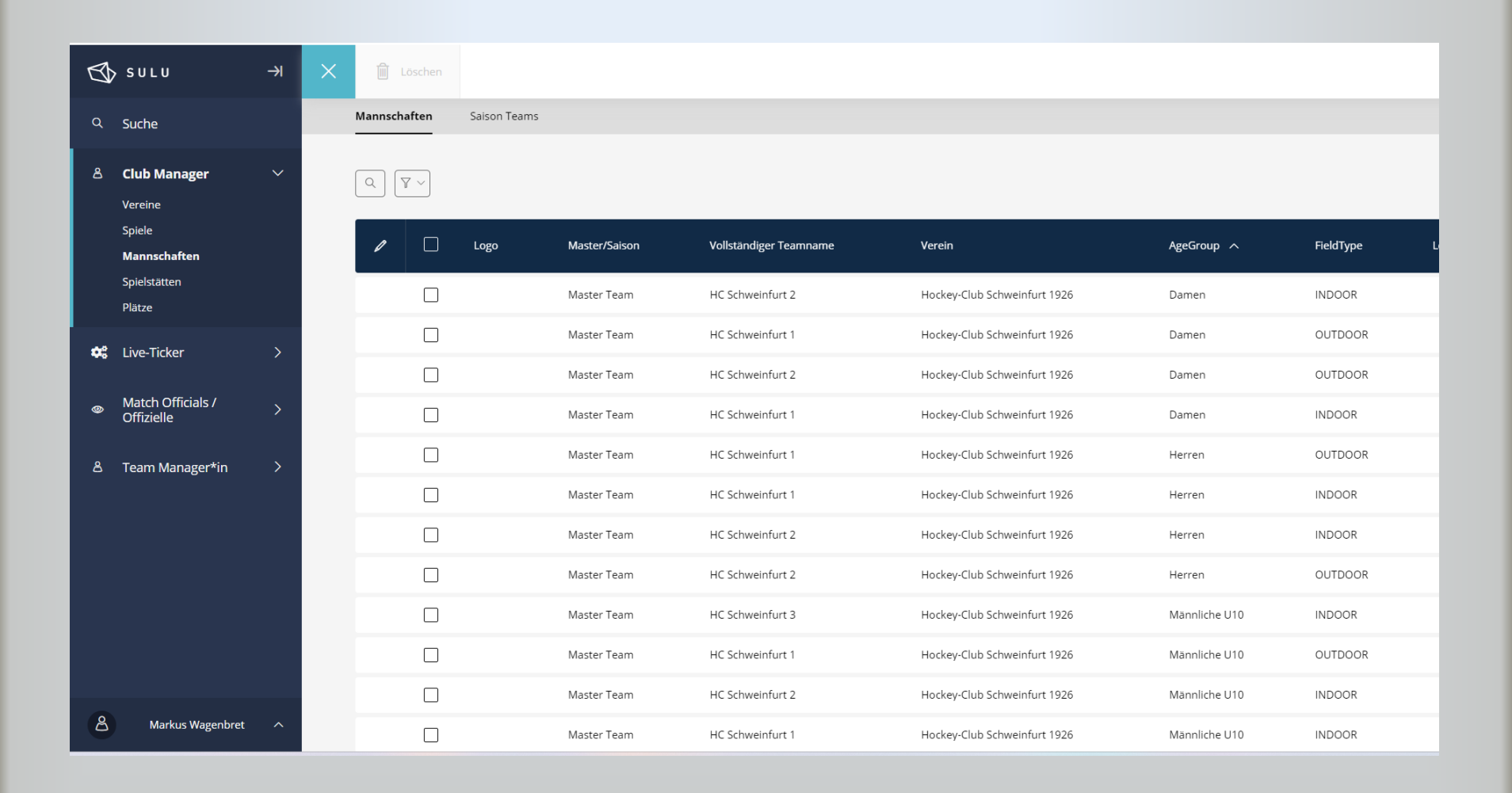

## Master-Teams / Trikot

| ≡ | <     |                                                            |           | de<br>~ |
|---|-------|------------------------------------------------------------|-----------|---------|
|   | Grund | unddaten Salson Teams erstellt aus dem Master Team Trikots |           |         |
|   |       |                                                            |           |         |
|   |       |                                                            |           |         |
|   |       | Trikots                                                    |           |         |
|   |       |                                                            |           |         |
|   |       |                                                            | 0 ×       |         |
|   |       |                                                            | •         |         |
|   |       | Name Standard-Trikots Alternat                             | v-Trikots |         |
|   |       | Orange_Schwarz_orange                                      |           |         |
|   |       | z.B. Heim-Trikots, Alternativ-Trikots, etc.                |           |         |
|   |       | Trikots                                                    |           |         |
|   |       |                                                            |           |         |
|   |       |                                                            |           |         |
|   |       | Trikot                                                     |           |         |
|   |       | #edaa05                                                    |           |         |
|   | :     | Hose / Rock                                                |           |         |
|   |       | #090000                                                    |           |         |
|   |       | Stutzen                                                    |           |         |
|   |       |                                                            |           |         |
|   |       | Torwart                                                    |           |         |
|   |       | ■ #270cb0                                                  |           |         |

3. Season-Teams (→ einmal pro Saison einstellen)

| 📥 Ca | nyoning in Kösse          | B Wildwa | asserflüsse i | in | M Modernisier | ung der | 🎎 Kompa | tibler Toner  | 🕑 Mieterhöhung: Was  | 🗲 skiStern. | de - Skireis <b>SW</b> Wiener Sch | nitzel pe 櫤 Ergebniss | eiten Weil 🚳 | Sulu » 🗅 Alle Lesezeichen          |
|------|---------------------------|----------|---------------|----|---------------|---------|---------|---------------|----------------------|-------------|-----------------------------------|-----------------------|--------------|------------------------------------|
| Ø    | SULU                      |          | →I            | ×  |               |         |         |               |                      |             |                                   |                       |              |                                    |
|      | Suche                     |          |               | ſ  | Q (7 ~)       |         |         |               |                      |             |                                   |                       |              |                                    |
| පී   | Club Manager              |          | >             | 1  |               |         |         |               |                      |             |                                   |                       |              |                                    |
| *    | Live-Ticker               |          | >             |    | /             | ] La    | ogo     | Master/Saison | Vollständiger Teamna | me V        | erein                             | AgeGroup 🔨            | FieldType    | League                             |
| ۲    | Match Officials /         |          | >             |    | C             |         | CAM .   | Season Team   | SG CaM / HCS         | C           | lub am Marienberg                 | Damen                 | OUTDOOR      | Bayern Verbandsliga Damen Feld 20  |
|      | Offizielle                |          |               |    |               |         |         | Master Team   | HC Schweinfurt 2     | н           | ockey-Club Schweinfurt 1926       | Damen                 | OUTDOOR      |                                    |
| 8    | Team Manager'             | *in      | ~             |    | C             |         |         | Master Team   | HC Schweinfurt 1     | н           | ockey-Club Schweinfurt 1926       | Damen                 | OUTDOOR      |                                    |
|      | Spiele<br>Mannschaftsverw | altung   |               |    | C             |         |         | Master Team   | HC Schweinfurt 1     | н           | ockey-Club Schweinfurt 1926       | Damen                 | INDOOR       |                                    |
|      |                           |          |               |    | C             |         |         | Master Team   | HC Schweinfurt 2     | н           | ockey-Club Schweinfurt 1926       | Damen                 | INDOOR       |                                    |
|      |                           |          |               |    | C             |         | day Cin | Season Team   | HC Schweinfurt 1     | н           | ockey-Club Schweinfurt 1926       | Herren                | OUTDOOR      | Bayern Verbandsliga Herren Feld 20 |
|      |                           |          |               |    | C             |         |         | Master Team   | HC Schweinfurt 2     | н           | ockey-Club Schweinfurt 1926       | Herren                | OUTDOOR      |                                    |
|      |                           |          |               |    |               |         |         | Master Team   | HC Schweinfurt 1     | н           | ockey-Club Schweinfurt 1926       | Herren                | OUTDOOR      |                                    |
|      |                           |          |               |    | C             |         |         | Master Team   | HC Schweinfurt 1     | н           | ockey-Club Schweinfurt 1926       | Herren                | INDOOR       |                                    |
|      |                           |          |               |    | C             |         |         | Master Team   | HC Schweinfurt 2     | н           | ockey-Club Schweinfurt 1926       | Herren                | INDOOR       |                                    |
|      |                           |          |               |    | C             |         |         | Master Team   | HC Schweinfurt 3     | н           | ockey-Club Schweinfurt 1926       | Männliche U10         | OUTDOOR      |                                    |
| ප    | Markus Wager              | nbret    | ~             |    |               |         |         | Master Team   | HC Schweinfurt 1     | н           | ockey-Club Schweinfurt 1926       | Männliche U10         | INDOOR       |                                    |
|      |                           |          |               |    | _             | _       |         |               |                      |             |                                   |                       |              |                                    |

Verwaltung ist in der Verantwortung des Teammanagers.

| ≡ | <       | 📳 Speichern       |                     |                       |                              |                                |                     |                     |    |  | $^{ m de}_{ m arphi}$ |
|---|---------|-------------------|---------------------|-----------------------|------------------------------|--------------------------------|---------------------|---------------------|----|--|-----------------------|
|   | Grundda | aten Kader        | Trikots P           | Pässe Spiele          | Einsatzliste                 | sulu_admin.dhbteam.reca        | apstaff Tear        | Bilder Staff Bilder |    |  | Í                     |
|   | Stamm   | spieler           |                     |                       |                              |                                |                     |                     |    |  |                       |
|   | +       | Trikot*           | Na                  | ime, Vorname          | Pass-Nr.                     | Status                         | T*                  | E                   | C* |  |                       |
|   | Spie    | eler gesamt 0 (1) | Du musst noch 1     | 1 Spieler hinzufügen. |                              |                                |                     |                     |    |  |                       |
|   |         | 🖀 Stammspi        | eler*in - kann nich | it in unteren Teams e | ingesetzt werden.            |                                |                     |                     |    |  |                       |
|   |         | 🖒 Spieler*in      | kann noch x Spiele  | e für das Team absolv | /ieren bis er/sie festgespie | elt ist. Spieler*in ist noch i | in unteren Teams sp | ielberechtigt.      |    |  |                       |
|   |         | T SpielerIn ist   | Torwart             |                       |                              |                                |                     |                     |    |  |                       |
|   |         | E SpielerIn ist   | Ersatz-Torwart      |                       |                              |                                |                     |                     |    |  |                       |
|   |         | C SpielerIn ist   | : KapitänIn         |                       |                              |                                |                     |                     |    |  |                       |

#### Stammspielermeldung nur erforderlich bei 2 Mannschaften pro Jugendklasse erforderlich

| ≡ | <           | Speichern   |                     |               |        |    |   |    |  |  |
|---|-------------|-------------|---------------------|---------------|--------|----|---|----|--|--|
|   | Erweite     | erter Kader |                     |               |        |    |   |    |  |  |
|   | +           | Trikot*     | Name, Vorname       | Pass-Nr.      | Status | T* | E | C* |  |  |
|   | :1          | 1           | Kanzler , Finn      | 468385        | Ϋ́     |    |   |    |  |  |
|   | :2          | 9           | Venkatesan , Sachit | <u>438166</u> | Ϋ́     |    |   |    |  |  |
|   | :3          | 24          | Wagenbret , Marcel  | <u>401456</u> | Ϋ́     |    |   |    |  |  |
|   | :4          | 25          | Winterholt , Niclas | <u>462931</u> | Ϋ́     |    |   |    |  |  |
|   | :5          | 26          | Schmitt , Julius    | <u>486597</u> | Ϋ́     |    |   |    |  |  |
|   | :6          | 29          | Christ , Henner     | <u>401458</u> | Ϋ́     |    |   |    |  |  |
|   | :7          | 30          | Venkatesan , Pranit | 401460        | Ϋ́     |    |   |    |  |  |
|   | :8          | 31          | Winter , Ron        | 370135        | Ϋ́     |    |   |    |  |  |
|   | :9          | 32          | Wirner , Milan      | <u>382484</u> | Ϋ́     |    |   |    |  |  |
|   | <b>:</b> 10 | 34          | Biber , Hannes      | <u>468383</u> | Ϋ́     |    |   |    |  |  |
|   | :11         | 39          | Böckenhoff , Karl   | <u>370136</u> | Ϋ́     |    |   |    |  |  |
|   | :12         | 41          | Reußenzehn , Lian   | 349832        | Ϋ́     |    |   |    |  |  |

Über "+" können Spieler dem Kader für die Saison hinzugefügt werden. In Sulu gibt es keine Einschränkungen, auch Erwachsene können einer Jugendmannschaft zugeordnet werden. Torwart, Ersatztorwart und Kapitän müssen hinterlegt werden.

Spieler auswählen

| IDAvatarVornameNachname ^VereinGeburtstagPass-Nr.46433LeopoldBeckHockey-Club Schweinfurt 192637013368328HannesBiberHockey-Club Schweinfurt 19264683846435KarlBockenhoffHockey-Club Schweinfurt 192637013651823HennerChristHockey-Club Schweinfurt 192640145846436LarisGißiblHockey-Club Schweinfurt 192643816743446LianReußenzehnHockey-Club Schweinfurt 192634983270784LarsRosenheinrichHockey-Club Schweinfurt 192647561273817JuliusSchmittHockey-Club Schweinfurt 1926486597 | Q 7 | Q     |        |         |               |                              |            |          |  |  |  |  |  |  |  |
|----------------------------------------------------------------------------------------------------|-----|-------|--------|---------|---------------|------------------------------|------------|----------|--|--|--|--|--|--|--|
| 46433LeopoldBeckHockey-Club Schweinfurt 192637013368328HannesBiberHockey-Club Schweinfurt 192646838346435KarlBockenhoffHockey-Club Schweinfurt 192637013651823HennerChristHockey-Club Schweinfurt 192640145846436LarisGißiblHockey-Club Schweinfurt 192643816743446LianReußenzehnHockey-Club Schweinfurt 192634983270784LarsRosenheinrichHockey-Club Schweinfurt 192647561273817JuliusSchmittHockey-Club Schweinfurt 1926486597                                                 |     | ID    | Avatar | Vorname | Nachname 🔨    | Verein                       | Geburtstag | Pass-Nr. |  |  |  |  |  |  |  |
| 68328HannesBiberHockey-Club Schweinfurt 1926468386435KarlBöckenhoffHockey-Club Schweinfurt 19263701651823HennerChristHockey-Club Schweinfurt 19264014586436LarisGiBiblHockey-Club Schweinfurt 192643816764346LianReußenzehnHockey-Club Schweinfurt 192634983270784LarsRosenheinrichHockey-Club Schweinfurt 192647561273817JuliusSchmittHockey-Club Schweinfurt 1926486597                                                                                                    |     | 46433 |        | Leopold | Beck          | Hockey-Club Schweinfurt 1926 |            | 370133   |  |  |  |  |  |  |  |
| 46435KarlBöckenhoffHockey-Club Schweinfurt 192637013651823HennerChristHockey-Club Schweinfurt 192640145846436LarisGißiblHockey-Club Schweinfurt 192643816743446LianReußenzehnHockey-Club Schweinfurt 192634983270784LarsRosenheinrichHockey-Club Schweinfurt 19264756121073817JuliusSchmittHockey-Club Schweinfurt 1926486597                                                                                                    |     | 68328 |        | Hannes  | Biber         | Hockey-Club Schweinfurt 1926 |            | 468383   |  |  |  |  |  |  |  |
| Image: S1823HennerChristHockey-Club Schweinfurt 1926401458Image: S1823LarisGißiblHockey-Club Schweinfurt 1926438167Image: S1824LianReußenzehnHockey-Club Schweinfurt 1926349832Image: S1825LarsRosenheinrichHockey-Club Schweinfurt 1926475612Image: S1826JuliusSchmittHockey-Club Schweinfurt 1926486597                                                                                                    |     | 46435 |        | Karl    | Böckenhoff    | Hockey-Club Schweinfurt 1926 |            | 370136   |  |  |  |  |  |  |  |
| Image: A6436LarisGißiblHockey-Club Schweinfurt 1926438167Image: A3446LianReußenzehnHockey-Club Schweinfurt 1926349832Image: A70784LarsRosenheinrichHockey-Club Schweinfurt 1926475612Image: A3877JuliusSchmittHockey-Club Schweinfurt 1926486597                                                                                                    |     | 51823 |        | Henner  | Christ        | Hockey-Club Schweinfurt 1926 |            | 401458   |  |  |  |  |  |  |  |
| 43446         Lian         Reußenzehn         Hockey-Club Schweinfurt 1926         349832           70784         Lars         Rosenheinrich         Hockey-Club Schweinfurt 1926         475612           73817         Julius         Schmitt         Hockey-Club Schweinfurt 1926         486597                                                                                                    |     | 46436 |        | Laris   | Gißibl        | Hockey-Club Schweinfurt 1926 |            | 438167   |  |  |  |  |  |  |  |
| 70784         Lars         Rosenheinrich         Hockey-Club Schweinfurt 1926         475612           73817         Julius         Schmitt         Hockey-Club Schweinfurt 1926         486597                                                                                                    |     | 43446 |        | Lian    | Reußenzehn    | Hockey-Club Schweinfurt 1926 |            | 349832   |  |  |  |  |  |  |  |
| 73817     Julius     Schmitt     Hockey-Club Schweinfurt 1926     486597                                                                                                    |     | 70784 |        | Lars    | Rosenheinrich | Hockey-Club Schweinfurt 1926 |            | 475612   |  |  |  |  |  |  |  |
|                                                                                                    |     | 73817 |        | Julius  | Schmitt       | Hockey-Club Schweinfurt 1926 |            | 486597   |  |  |  |  |  |  |  |

Bestätigen

#### Filter Geburtstag anwenden und Spieler selektieren

Х

| ≡ | <         | 🗐 Speichern                                                                                                    |                                                                           |                                              |                          |                     |             |        |   |
|---|-----------|----------------------------------------------------------------------------------------------------|---------------------------------------------------------------------------|----------------------------------------------|--------------------------|---------------------|-------------|--------|---|
|   | :10       | 34                                                                                                    | Biber , Hannes                                                            | <u>468383</u>                                | ប                        |                     |             | 0      |   |
|   | :11       | 39                                                                                                    | Böckenhoff , Karl                                                         | <u>370136</u>                                | Ϋ́                       |                     |             |        |   |
|   | :12       | 41                                                                                                    | Reußenzehn , Lian                                                         | 349832                                       | ប                        |                     |             |        |   |
|   | :13       | 42                                                                                                    | Beck , Leopold                                                            | <u>370133</u>                                | Ϋ́                       |                     |             |        |   |
|   | :14       | 46                                                                                                    | Rosenheinrich , Lars                                                      | <u>475612</u>                                | Ϋ́                       |                     |             |        |   |
|   | :15       | 49                                                                                                    | Gißibl , Laris                                                            | <u>438167</u>                                | Ω                        |                     |             |        |   |
|   | Spiel     | ler gesamt 15 <b>(1 - undefi</b>                                                                                                    | ned)                                                                      |                                              |                          |                     |             |        |   |
|   | Staff der | <ul> <li>Stammspieler*in - Kanr</li> <li>Spieler*in kann noch x</li> <li>T SpielerIn ist Torwart</li> <li>E SpielerIn ist Ersatz-Torwar</li> <li>C SpielerIn ist KapitänIn</li> <li>Mannschaft</li> </ul> | i nicht in unteren Teams einges<br>Spiele für das Team absolvierer<br>art | ett werden.<br>1 bis er/sie festgespielt ist | . Spieler*in ist noch in | unteren Teams spiel | perechtigt. |        |   |
|   | 8         | Vereinsmitglieder                                                                                                    |                                                                           |                                              |                          |                     |             |        |   |
|   | :1        | Peter                                                                                                    | Schn                                                                      | eider                                        |                          |                     |             | 253431 | Ĥ |
|   | :2        | Hanns Martin                                                                                                    | Chris                                                                     | t                                            |                          |                     |             | 112148 | 圇 |
|   | :3        | Martin                                                                                                    | Höge                                                                      | r                                            |                          |                     |             | 208818 | â |
|   | :4        | Markus                                                                                                    | Wage                                                                      | enbret                                       |                          |                     |             | 149257 | ۵ |

#### Staff der Mannschaft selektieren analog Spieler → Sortierung über Nachname oder Vorname

de ∽

| Ξ | C B Speichern           |               |                     |                               |             |              |         | de<br>~ |
|---|-------------------------|---------------|---------------------|-------------------------------|-------------|--------------|---------|---------|
|   | Grunddaten Kader        | Trikots Pässe | Spiele Einsatzliste | sulu_admin.dhbteam.recapstaff | Team Bilder | Staff Bilder |         |         |
|   |                         |               |                     |                               |             |              |         |         |
|   |                         |               |                     | Trikots                       |             |              |         |         |
|   | : Orange_Schwarz_orange |               |                     |                               |             |              | Jerseys | \$      |
|   |                         |               |                     | + Block hinzufüger            | en          |              |         |         |
|   |                         |               |                     |                               |             |              |         |         |
|   |                         |               |                     |                               |             |              |         |         |

Trikots auswählen / konfigurieren analog Master-Team.

Restliche Menüpunkte sind nur Statistiken und Spielübersicht.

# 4. Spielvorbereitung

## Spielvorbereitung

| Ø  | ⟩ SULU                                 | →      | × |   |    |             |            |                       |                                |                         |                  |               |           |
|----|----------------------------------------|--------|---|---|----|-------------|------------|-----------------------|--------------------------------|-------------------------|------------------|---------------|-----------|
| ۹  | Suche                                  |        |   |   | 7~ |             |            |                       |                                |                         |                  |               |           |
| ది | Club Manager                           | >      |   |   |    |             |            |                       |                                |                         |                  |               | _         |
| •  | Live-Ticker                            | >      |   | 1 |    | Starttermin | Anstoßzeit | Spielpaarung          | Liga                           | Gruppe                  | Saison           | Altersklasse  | Status    |
| 6  | Match Officials /                      | 、<br>、 |   |   |    | 28.04.2024  | 11:00      | NHTC 1 - HCS 1        | Bayern Oberliga mU12 Feld 2024 | Nord                    | Feld 2024 Jugend | Männliche U12 | Offiziell |
|    | Offizielle                             |        |   |   |    | 05.05.2024  | 17:00      | HCS 1 - HTCW 1        | Bayern Oberliga mU12 Feld 2024 | Nord                    | Feld 2024 Jugend | Männliche U12 | Abgeschlc |
| گ  | Team Manager*in                        | ~      |   |   |    | 12.05.2024  | 11:00      | BTS - mU12 OL - HCS 1 | Bayern Oberliga mU12 Feld 2024 | Nord                    | Feld 2024 Jugend | Männliche U12 | Offiziell |
|    | <b>Spiele</b><br>Mannschaftsverwaltung |        |   |   |    | 09.06.2024  | 11:00      | HCS 1 - HGN 1         | Bayern Oberliga mU12 Feld 2024 | Nord                    | Feld 2024 Jugend | Männliche U12 | Offiziell |
|    |                                        |        |   |   |    | 16.06.2024  | 13:00      | Fürth 1 - HCS 1       | Bayern Oberliga mU12 Feld 2024 | Nord                    | Feld 2024 Jugend | Männliche U12 | Abgeschlc |
|    |                                        |        |   |   |    | 07.07.2024  | 10:00      | HCS 1 - TBE 1         | Bayern Oberliga mU12 Feld 2024 | Nord                    | Feld 2024 Jugend | Männliche U12 | Offiziell |
|    |                                        |        |   |   |    | 15.09.2024  | 12:00      | HGN 1 - HCS 1         | Bayern Oberliga mU12 Feld 2024 | Nord PL 1-3             | Feld 2024 Jugend | Männliche U12 | Offiziell |
|    |                                        |        |   |   |    | 29.09.2024  | 13:00      | TBE 1 - HCS 1         | Bayern Oberliga mU12 Feld 2024 | Nord PL 1-3             | Feld 2024 Jugend | Männliche U12 | Offiziell |
|    |                                        |        |   |   |    | 05.10.2024  | 16:00      | HCS 1 - TuS 1         | Bayern Oberliga mU12 Feld 2024 | ZWR A                   | Feld 2024 Jugend | Männliche U12 | Offiziell |
|    |                                        |        |   |   |    | 06.10.2024  | 10:00      | NHTC 1 - HCS 1        | Bayern Oberliga mU12 Feld 2024 | ZWR A                   | Feld 2024 Jugend | Männliche U12 | Offiziell |
|    |                                        |        |   |   |    | 13.10.2024  | 11:30      | TBE 1 - HCS 1         | Bayern Oberliga mU12 Feld 2024 | Bay. Pokalmeisterschaft | Feld 2024 Jugend | Männliche U12 | Abgeschlo |
|    |                                        |        |   |   |    | 13.10.2024  | 13:30      | HGN 1 - HCS 1         | Bayern Oberliga mU12 Feld 2024 | Bay. Pokalmeisterschaft | Feld 2024 Jugend | Männliche U12 | Abgeschlo |
| ð  | Markus Wagenbret                       |        | 4 |   |    |             |            |                       |                                |                         |                  |               |           |

#### Spiel auswählen

## Spielvorbereitung

| Ba<br>Spi | yern (<br>iel 196 | Dberliga mU12 Fel<br>591 | ld 2024 🛛 😻 Nürr             | berger HTC 1 -        | 실 HC Sc            | hweinfurt 1 | 2-3 (1-0) |    | 1 2 3 4 5<br>OFFIZIELL |
|-----------|-------------------|--------------------------|------------------------------|-----------------------|--------------------|-------------|-----------|----|------------------------|
| Details   | G                 | ast-Mannschaft           | Spielberichtsbogen (eSpBeBo) | Spielbericht (Presse) | Schiedsrichterkost | en          |           |    |                        |
| Т         | rikots            |                          |                              |                       |                    |             |           |    |                        |
|           | 8 0               | range_Schwarz_orange     |                              | Û                     |                    |             |           |    |                        |
| k         | ader              |                          |                              |                       |                    |             |           |    |                        |
|           | +                 | Trikot*                  | Name, Vorname                | Pass-Nr.              | Status             | T*          | E         | C* |                        |
|           | <b>:</b> 1        | 1                        | Kanzler , Finn               | 468385                | Ϋ́                 |             |           |    |                        |
|           | :2                | 6                        | Venkatesan , Sachit          | 438166                | Ϋ́                 |             |           |    |                        |
|           | :3                | 24                       | Wagenbret , Marcel           | <u>401456</u>         | Ϋ́                 |             |           |    |                        |
|           | :4                | 25                       | Winterholt , Niclas          | <u>462931</u>         | Ϋ́                 |             |           |    |                        |
|           | :5                | 29                       | Christ , Henner              | <u>401458</u>         | Ϋ́                 |             |           |    |                        |
|           | :6                | 30                       | Venkatesan , Pranit          | 401460                | Ϋ́                 |             |           |    |                        |
|           | :7                | 31                       | Winter , Ron                 | 370135                | Ϋ́                 |             |           |    |                        |
|           | :8                | 32                       | Wirner , Milan               | <u>382484</u>         | Ϋ́                 |             |           |    |                        |
|           | :9                | 39                       | Böckenhoff , Karl            | 370136                | Ϋ́                 |             |           |    |                        |
|           | :10               | 41                       | Reußenzehn , Lian            | 349832                | Ϋ́                 |             |           |    |                        |

#### Trikot, Kader und Staff selektieren – Auswahl limitiert auf Season-Team

## Spielvorbereitung (nur als Heimverein)

| < 🔀 Speichern                                              |                                                                                                    |  |
|------------------------------------------------------------|----------------------------------------------------------------------------------------------------|--|
| Beendet<br>ACHTUNG: Für die Statusveränderung in die "Warm | ∽Up <sup>*</sup> -Phase müssen die Heim- und Auswärts-Manazer*innen die Spieler*innen, Kapitän*innen und Torhüter*innen markiert haben. Im Falle einer Fehlermeldung bitte dies zunächst überprüfen. |  |
|                                                            | Schiedsrichter*innen                                                                                                    |  |
| Schiedsrichter*innen + Name                                | Vorname Funktion                                                                                                    |  |
| l ive Ticker Verantwortlicher                              | Live Ticker Verantwortlicher                                                                                                    |  |
| Markus                                                     | Wagenbret                                                                                                    |  |
|                                                            | Spieloffizielle                                                                                                    |  |
| Spieloffizielle                                            |                                                                                                    |  |
| A Markus                                                   | Wagenbret                                                                                                    |  |
|                                                            | Taxonomien                                                                                                    |  |
| Hashtags                                                   |                                                                                                    |  |
| Q                                                          |                                                                                                    |  |

 $\rightarrow$  in der Regel der Betreuer oder Trainer der Mannschaft

| Ø  | y sulu            | → | × |          |              |             |            |                |                                |        |                  |               |               |
|----|-------------------|---|---|----------|--------------|-------------|------------|----------------|--------------------------------|--------|------------------|---------------|---------------|
| ۹  | Suche             |   |   |          | 7 ~ )        |             |            |                |                                |        |                  |               |               |
| පී | Club Manager      | > |   |          |              |             |            |                |                                |        |                  |               | _             |
| •: | Live-Ticker       | > |   | Ø        |              | Starttermin | Anstoßzeit | Spielpaarung   | Liga                           | Gruppe | Saison           | Altersklasse  | Status        |
|    | Match Officials / |   |   |          |              | 05.05.2024  | 17:00      | HCS 1 - HTCW 1 | Bayern Oberliga mU12 Feld 2024 | Nord   | Feld 2024 Jugend | Männliche U12 | Abgeschlossen |
| Ŵ  | Offizielle        | ~ |   |          |              | 07.07.2024  | 10:00      | HCS 1 - TBE 1  | Bayern Oberliga mU12 Feld 2024 | Nord   | Feld 2024 Jugend | Männliche U12 | Offiziell     |
|    | Spielverwaltung   |   |   |          |              | 05.10.2024  | 14:00      | ESV 1 - NHTC 1 | Bayern Oberliga mU12 Feld 2024 | ZWR A  | Feld 2024 Jugend | Männliche U12 | Offiziell     |
| පී | Team Manager*in   | > |   |          |              | 05.10.2024  | 16:00      | HCS 1 - TuS 1  | Bayern Oberliga mU12 Feld 2024 | ZWR A  | Feld 2024 Jugend | Männliche U12 | Offiziell     |
|    |                   |   |   |          |              | 06.10.2024  | 12:00      | ESV 1 - TuS 1  | Bayern Oberliga mU12 Feld 2024 | ZWR A  | Feld 2024 Jugend | Männliche U12 | Offiziell     |
|    |                   |   |   |          |              | 06.10.2024  | 10:00      | NHTC 1 - HCS 1 | Bayern Oberliga mU12 Feld 2024 | ZWR A  | Feld 2024 Jugend | Männliche U12 | Offiziell     |
|    |                   |   |   | Elemente | e pro Seite: | 20 ~        |            |                |                                |        |                  |               | Seite         |

Spiel auswählen

| Liga                                | Sportart |                  | Spiel #                | Spielformat *          | Mit Shootout                                          |
|-------------------------------------|----------|------------------|------------------------|------------------------|-------------------------------------------------------|
| Bayern Oberliga mU12 Feld 2024      | OUTDOOR  |                  | 19695                  | Q 4 15                 | Spiel endet mit Shootout nach einem<br>Unentschieden. |
| Zusätzliche öffentliche Anmerkungen |          | Spieltag         | Spielstätte            | Platz                  | config.pitch.select                                   |
| Anstoßzeit auf 17 Uhr geändert      |          | A Datum *        | Sportpark Hundertäcker | live Ticker Hintergrup |                                                       |
| Zusätzliche interne Anmerkung       |          | (iii) 05.05.2024 | · 17:00                | Medium auswähler       |                                                       |
|                                     |          | 4                |                        |                        |                                                       |
|                                     |          |                  |                        |                        |                                                       |

Status des Spieles von "Demnächst" auf "Warm-up" stellen.

Nur möglich, wenn beide Mannschaften den Kader bestimmt haben. Änderungen sind noch möglich.

| Liga                                                                  | Sportart |          | Spiel #     | Spielformat *                               | Mit Shootout                                          |
|-----------------------------------------------------------------------|----------|----------|-------------|---------------------------------------------|-------------------------------------------------------|
| Bayern Oberliga mU12 Feld 2024                                        | OUTDOOR  |          | 19695       | Q 4 15                                      | Spiel endet mit Shootout nach einem<br>Unentschieden. |
| Zusätzliche öffentliche Anmerkungen<br>Anstoßzeit auf 17 Uhr geändert |          | Spieltag | Spielstätte | Platz                                       |                                                       |
| Zusätzliche interne Anmerkung                                         |          | Datum *  | Anstoßzeit  | Live Ticker Hintergrur<br>뮲 Medium auswähle | dbild                                                 |
|                                                                       |          |          |             |                                             |                                                       |

#### Ca. 5 Minuten vor Spielbeginn Status des Spieles von "Warm-up" auf "Spiel läuft" stellen.

Keine Änderungen am Kader mehr möglich.

|          | Angelegt             | <ul> <li>Angelegt - Spiel ist noch nicht<br/>Sichtbar für den Endnutzer es</li> </ul>                          |
|----------|----------------------|----------------------------------------------------------------------------------------------------|
| Sportart | ✓ Demnächst          | sind noch keinen näheren<br>Informationen eingetragen                                                          |
| OUTDOOR  | Warm-Up              | <ul> <li>Demnächst - Alle Informationen<br/>zum Spiel sind eingetragen</li> </ul>                              |
|          | Spiel läuft          | Warm-Up - NUR wenn die<br>Kaderliste schon hinterlegt sind                                                     |
|          | Beendet              | <ul> <li>Spiel läuft - Spiel ist im Gange und<br/>der Live Ticker wird bediept</li> </ul>                      |
|          | Abgeschlossen        | <ul> <li>Beendet - Spiel ist beendet (inkl.<br/>SO)</li> </ul>                                                 |
| 4        | Offiziell            | Abgeschlossen - Schiedsrichter     haben das Spiel bestätigt                                                   |
|          | Abgesagt             | Offiziell - Oberste Stelle hat das     Spiel finalisiert / keine                                               |
|          | Abgebrochen          | <ul> <li>Anderungen mehr möglich</li> <li>Abgesagt - Sonderstatus</li> </ul>                                   |
|          | ann status info tout | Abgebrochen - Sonderstatus                                                                                     |
|          | Sportart<br>OUTDOOR  | Sportart   Sportart   OUTDOOR OUTDOOR Warm-Up Spiel läuft Beendet Abgeschlossen Offiziell Abgesagt Abgebrochen |

ACHTUNG: Für die Statusveränderung in die "Warm-Up"-Phase müssen die Heim- und Auswärts-Manager\*innen die Spieler\*innen, Kapitän\*innen und Torhüter\*innen markiert haben. Im Falle einer Fehlermeldung bitte dies zunächst überprüfen.

#### Nachspielende Status aus "Beendet" stellen

Restliche Status werden von den Schiedsrichtern und vom BHV gesetzt.

| SULU                                                 | →   | K 🗇 Speichern 👘                                                                                                    |
|------------------------------------------------------|-----|----------------------------------------------------------------------------------------------------|
| Q Suche                                              |     | 1. Feldhockey Bundesliga Damen       23/24       Spiel 1938         Harvestehuder THC -   Der Club an der Alster        0 - 0 (0 - 0)         1 - 2 - 3 - 4 - 5 |
| <ul> <li>Match Officials /<br/>Offizielle</li> </ul> |     | Details Spielberichtsbogen (eSpBeBo) sulu_admin.dhbmatches.report_press sulu_admin.dhbmatches.report_edit Schiedsrichterkosten                                  |
| Spielverwaltung                                      |     |                                                                                                    |
| ≜ Team Manager*i                                     |     | Ergebnis                                                                                                    |
|                                                      |     |                                                                                                    |
|                                                      |     | Harvestehuder THC                                                                                                    |
|                                                      |     | Heim Gast                                                                                                    |
|                                                      |     | 0                                                                                                    |
|                                                      |     | Heim (HZ) Gast (HZ)                                                                                                    |
|                                                      |     | 0                                                                                                    |
|                                                      |     | Ersatztorhüter*in                                                                                                    |
|                                                      |     |                                                                                                    |
|                                                      |     |                                                                                                    |
|                                                      |     | Spielereignisse                                                                                                    |
| _                                                    |     | + Spielereignis hinzufügen                                                                                                    |
|                                                      | Na  | ch Spielende über neuen Reiter alle Spielereignisse wie Tore, Karten 🛛 🦷                                                                                        |
|                                                      |     | (grüne ontional) etc. einnflegen oder alternativ den Live Ticker                                                                                                |
|                                                      |     | (grune optional), etc. emplogen oder alternativ den live meker                                                                                                  |
|                                                      |     | verwenden.                                                                                                    |
|                                                      |     |                                                                                                    |
|                                                      | Res | liche Status werden von den Schiedsrichtern und vom BHV gesetzt.                                                                                                |
| Okt 2024                                             |     | HC Schweinfurt - SIIIII Trainng                                                                                                    |

| Eventioners<br>University of the second second | (28) Cedric Nagi (455267) (32) Felix Witsbar (282599)       |
|----------------------------------------------------------------------------------------------------|-------------------------------------------------------------|
| Uv-Ticker Bleträge                                                                                                    |                                                             |
| Uue-Ticker Betrage <td></td>                                                                                                    |                                                             |
|                                                                                                    | C Mehrere Blocke auswählen                                  |
|                                                                                                    | Tor O                                                       |
| Image: Spiel bestätigen                                                                                                    |                                                             |
|                                                                                                    | Karten Ö                                                    |
| + Beitrag hinzuflagen Anmerkungen Spiel bestätigung Spiel bestätigung Leveler test setes and aver form sie was confermente detaile and avere, and avere rever and besore consisted                                                                                                    |                                                             |
| Anmerkungen Anmerkungen Spielbestätigung Levelen tis teste and avere fam als is was erefer met dela sere seret al bestre consisted                                                                                                    | + Beitrag hinzufügen                                        |
| Anmerkungen  Anmerkungen  Spielbestätigung  London to totek and over form als vas confirmabilitiets and evers, and avere reserved becore consisted                                                                                                    |                                                             |
| Spielbestätigung Spielbestätigung Looise and sever form als was confirmential bleide and sever, and larger consistent                                                                                                    | Anmerkungen                                                 |
| Spielbestätigen                                                                                                    |                                                             |
| Spielbestätigung Spielbestätigung Control of the set over the set over the set of the set over the set of the set over the set over the   |                                                             |
| Spielbestätigung Spielbestätigung Control of the spielbestätigung Control of the spielbestätig   |                                                             |
| Spiel bestätigen                                                                                                    | Spielbestätigung                                            |
| Evolution this torels, and saving form as is, you confirm much details, and wares, and same report will become consistent                                                                                                    |                                                             |
|                                                                                                    | h details and events, and game report will become completed |
|                                                                                                    | i details and events, and game report will become completed |

Letzter Schritt ist Spiel bestätigen. Im Erwachsenenbereich erfolgt diese Aktion in der Regel durch den Schiedsrichter.

→ Spiel wird automatisiert vom Status "Beendet" auf "abgeschlossen" gesetzt.

6. Live Ticker (optional - nur als Heimverein)

# Live Ticker (optional - nur als Heimverein)

| Ø  | y sulu                          | → | × |   |     |             |            |                |                                |        |                  |               |               |
|----|---------------------------------|---|---|---|-----|-------------|------------|----------------|--------------------------------|--------|------------------|---------------|---------------|
| ۵  | Suche                           |   |   |   | 7 ~ |             |            |                |                                |        |                  |               |               |
| පී | Club Manager                    | > |   |   |     |             |            |                |                                |        |                  |               |               |
| ¢  | Live-Ticker                     | ~ |   | 1 |     | Starttermin | Anstoßzeit | Spielpaarung   | Liga                           | Gruppe | Saison           | Altersklasse  | Status        |
|    | Spielverwaltung                 |   |   |   |     | 05.05.2024  | 17:00      | HCS 1 - HTCW 1 | Bayern Oberliga mU12 Feld 2024 | Nord   | Feld 2024 Jugend | Männliche U12 | Abgeschlossen |
| ٢  | Match Officials /<br>Offizielle | > |   |   |     | 07.07.2024  | 10:00      | HCS 1 - TBE 1  | Bayern Oberliga mU12 Feld 2024 | Nord   | Feld 2024 Jugend | Männliche U12 | Offiziell     |
|    |                                 |   |   |   |     | 05.10.2024  | 14:00      | ESV 1 - NHTC 1 | Bayern Oberliga mU12 Feld 2024 | ZWR A  | Feld 2024 Jugend | Männliche U12 | Offiziell     |
| පී | Team Manager*in                 | > |   |   |     | 05.10.2024  | 16:00      | HCS 1 - TuS 1  | Bayern Oberliga mU12 Feld 2024 | ZWR A  | Feld 2024 Jugend | Männliche U12 | Offiziell     |
|    |                                 |   |   |   |     | 06.10.2024  | 12:00      | ESV 1 - TuS 1  | Bayern Oberliga mU12 Feld 2024 | ZWR A  | Feld 2024 Jugend | Männliche U12 | Offiziell     |
|    |                                 |   |   |   |     | 06.10.2024  | 10:00      | NHTC 1 - HCS 1 | Bayern Oberliga mU12 Feld 2024 | ZWR A  | Feld 2024 Jugend | Männliche U12 | Offiziell     |
|    |                                 |   |   |   |     |             |            |                |                                |        |                  |               |               |

#### Spiel auswählen

# Live Ticker (optional - nur als Heimverein)

Weitere Infos siehe Folie 4 im PDF (Seite 31 und ff).